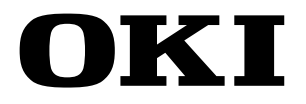

Imprimante grand format Teriostar série LP-1040

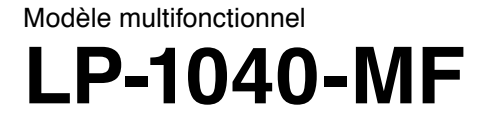

# Guide de référence rapide

U10000153900 Rév. 2 décembre 2017

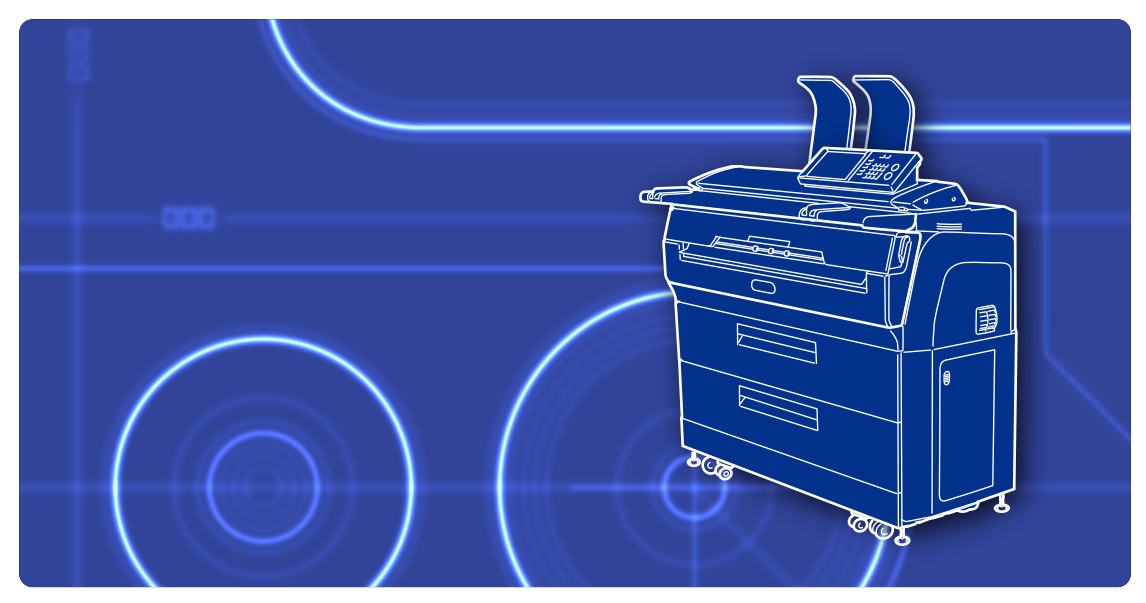

**OKI Data Infotech Corporation** 

# Préface

Votre imprimante est une imprimante Teriostar série LP-1040 grand format.

Ce manuel décrit les méthodes de fonctionnement de base pour ce modèle. Pour de plus amples informations, consultez le manuel d'utilisation sur le CD-ROM fourni. Conservez ce manuel dans un endroit facilement accessible, au cas où vous ayez besoin de le lire.

# Table des matières

| Mise sous/hors tension                       | 3  |
|----------------------------------------------|----|
| Mise sous tension                            | 3  |
| Mise hors tension                            | 3  |
| Boutons de mode                              | 3  |
| Remplacement du papier                       | 4  |
| Remplacement de la cartouche de toner        | 6  |
| Remplacement de la bouteille de toner usagée | 8  |
| Remplacement de l'unité de chargement        | 10 |
| Remplacement de la cartouche de traitement   | 12 |
| Noms des pièces                              | 14 |
| Bourrages papier                             | 16 |
| Copie                                        | 22 |
| Importation d'images (documents) vers un     |    |
| ordinateur                                   | 23 |

| Commande de l'imprimante depuis l'ordinateur               | 25 |
|------------------------------------------------------------|----|
| Dépannage                                                  | 26 |
| Apparition d'un message d'erreur                           | 26 |
| Bavures sur un imprimé                                     | 26 |
| Modification de la durée avant l'entrée en                 |    |
| mode économie d'énergie                                    | 26 |
| Coupe automatique du papier après un certain temps $\dots$ | 26 |
| Coupe automatique du papier après ouverture et             |    |
| fermeture de porte                                         | 27 |
| Modification de la densité d'impression                    | 27 |
| Plis sur le papier calque                                  | 27 |
| Sélection de papier correspondant aux données à            |    |
| imprimer                                                   | 27 |
| Impression manquante ou réception de données faible        | 28 |
| Représentants du service client                            | 31 |
| Méthode de collecte                                        | 31 |
|                                                            |    |

# Mise sous/hors tension

#### Mise sous tension

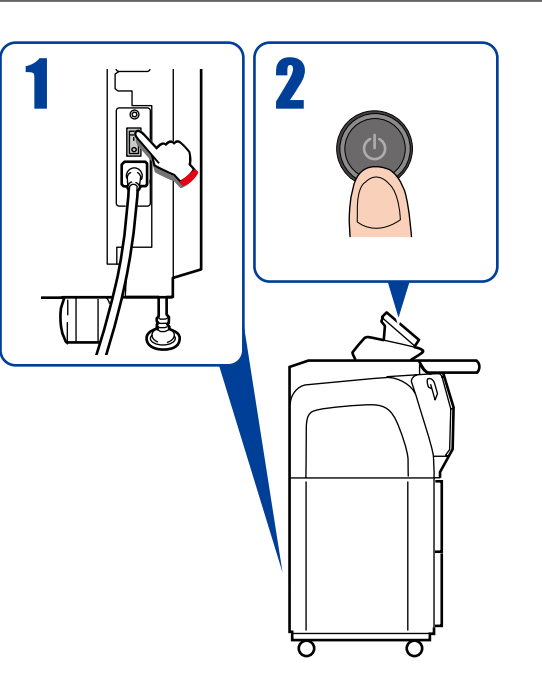

### Mise hors tension

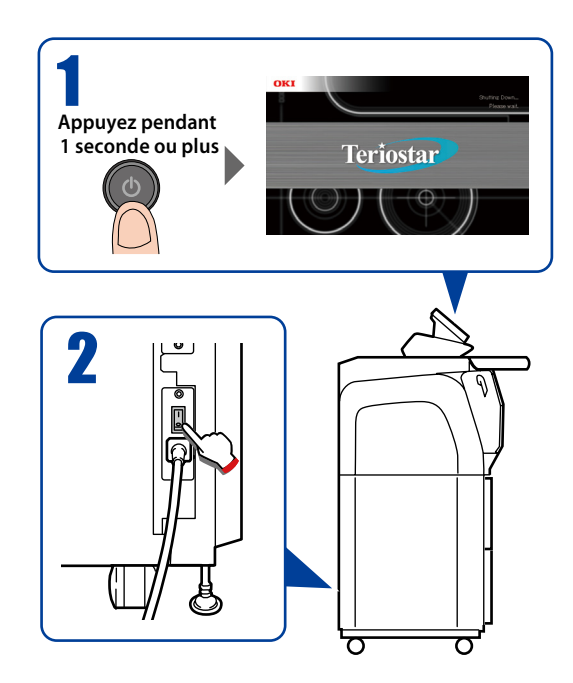

# Boutons de mode

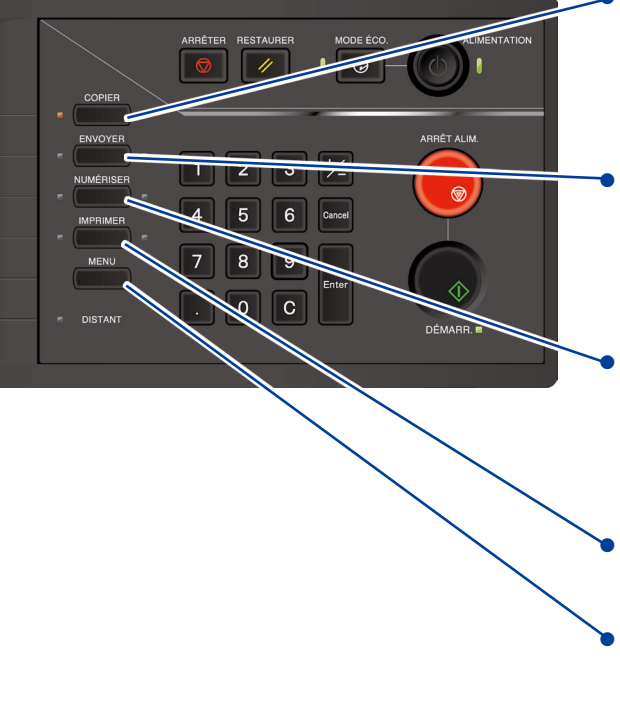

#### Bouton COPY (COPIER)

L'imprimante passe en mode de copie et le témoin lumineux à gauche du bouton s'allume. Pour plus de détails, consultez le *Manuel d'utilisation pour le fonctionnement de l'imprimante multifonctionnelle*, distinct de celui-ci.

#### Bouton SUBMIT (ENVOYER)

L'imprimante passe en mode d'envoi et le témoin lumineux à gauche du bouton s'allume. Pour plus de détails, consultez le *Manuel d'utilisation pour le fonctionnement de l'imprimante multifonctionnelle*, distinct de celui-ci.

#### Bouton SCAN (NUMÉRISER)

L'imprimante passe en mode de numérisation et le témoin lumineux à gauche du bouton s'allume. Pour plus de détails, consultez le *Manuel d'utilisation pour le fonctionnement de l'imprimante multifonctionnelle*, distinct de celui-ci.

#### **Bouton PRINT (IMPRIMER)**

L'imprimante passe en mode d'impression et permet l'impression.

#### Bouton MENU

L'imprimante passe en mode de menu qui permet d'indiquer le réglage de l'imprimante.

# Remplacement du papier

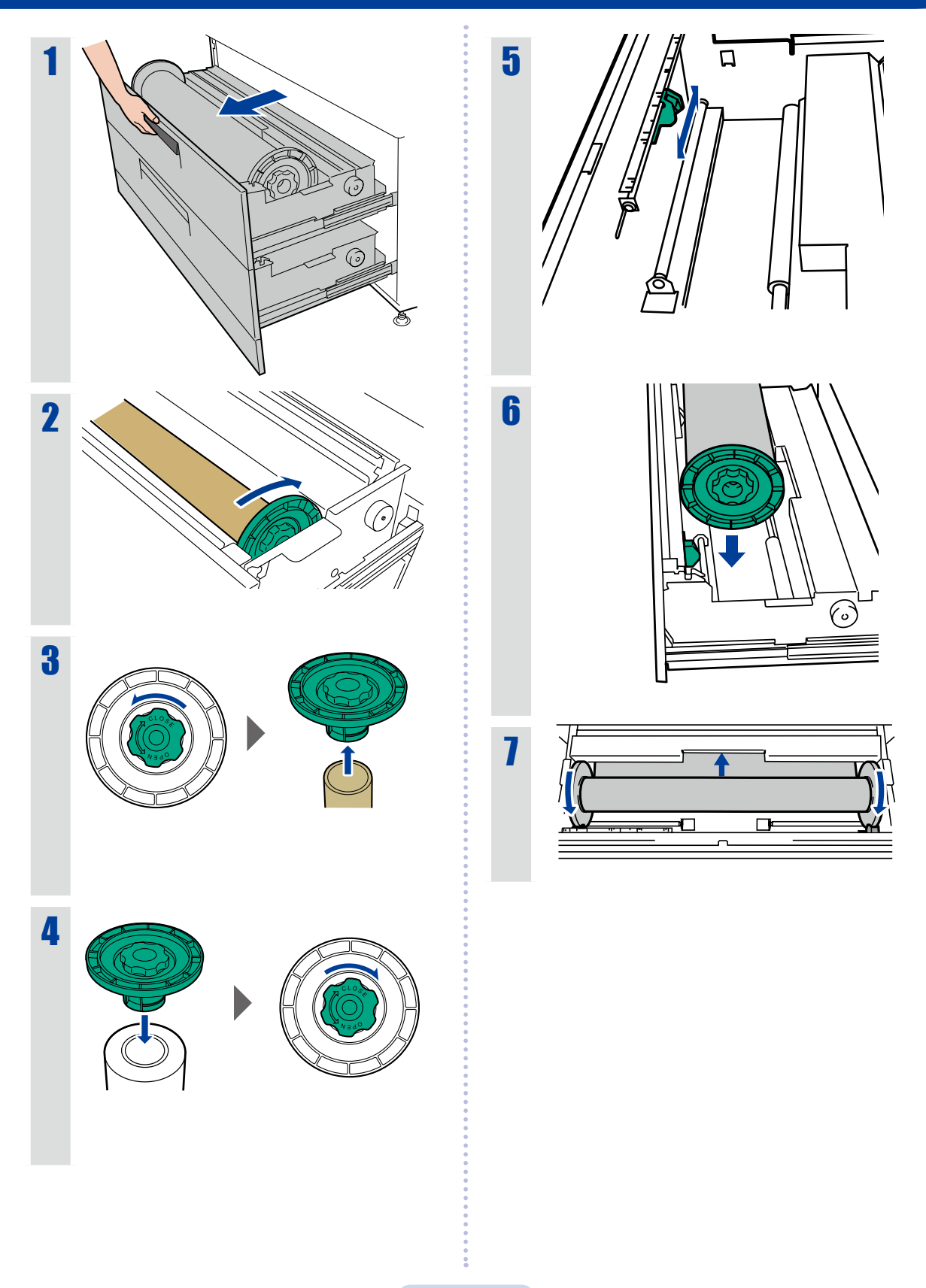

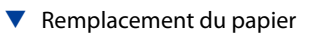

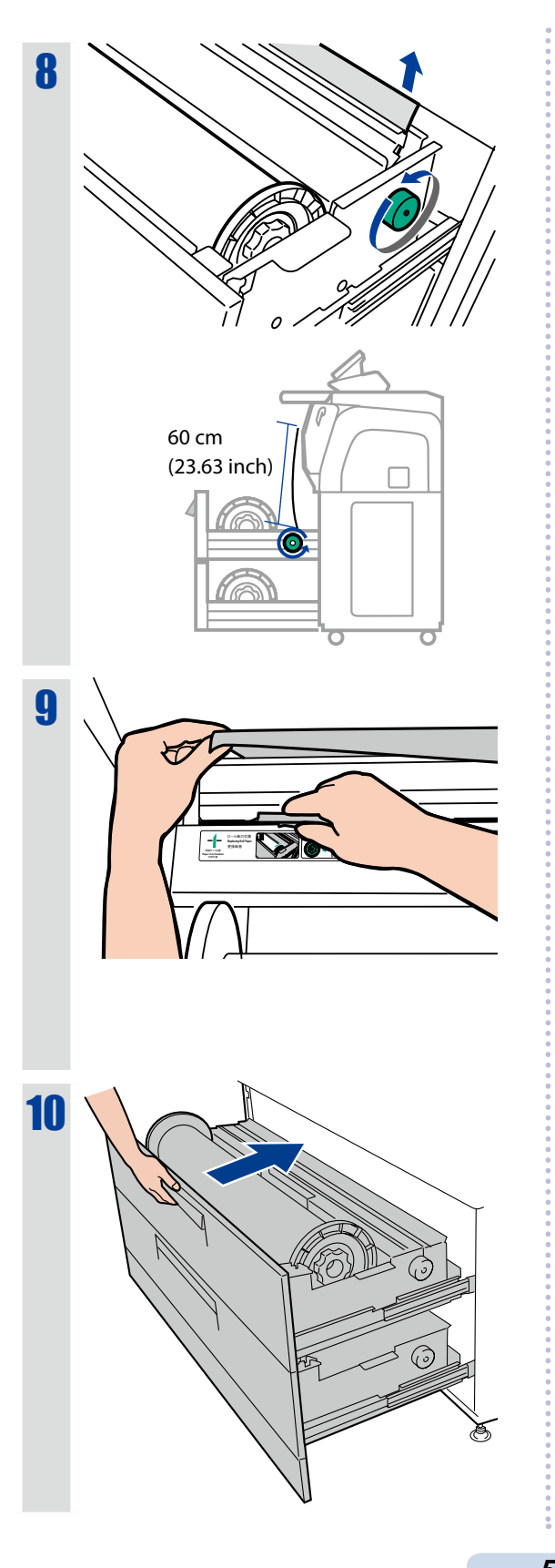

# Remplacement de la cartouche de toner

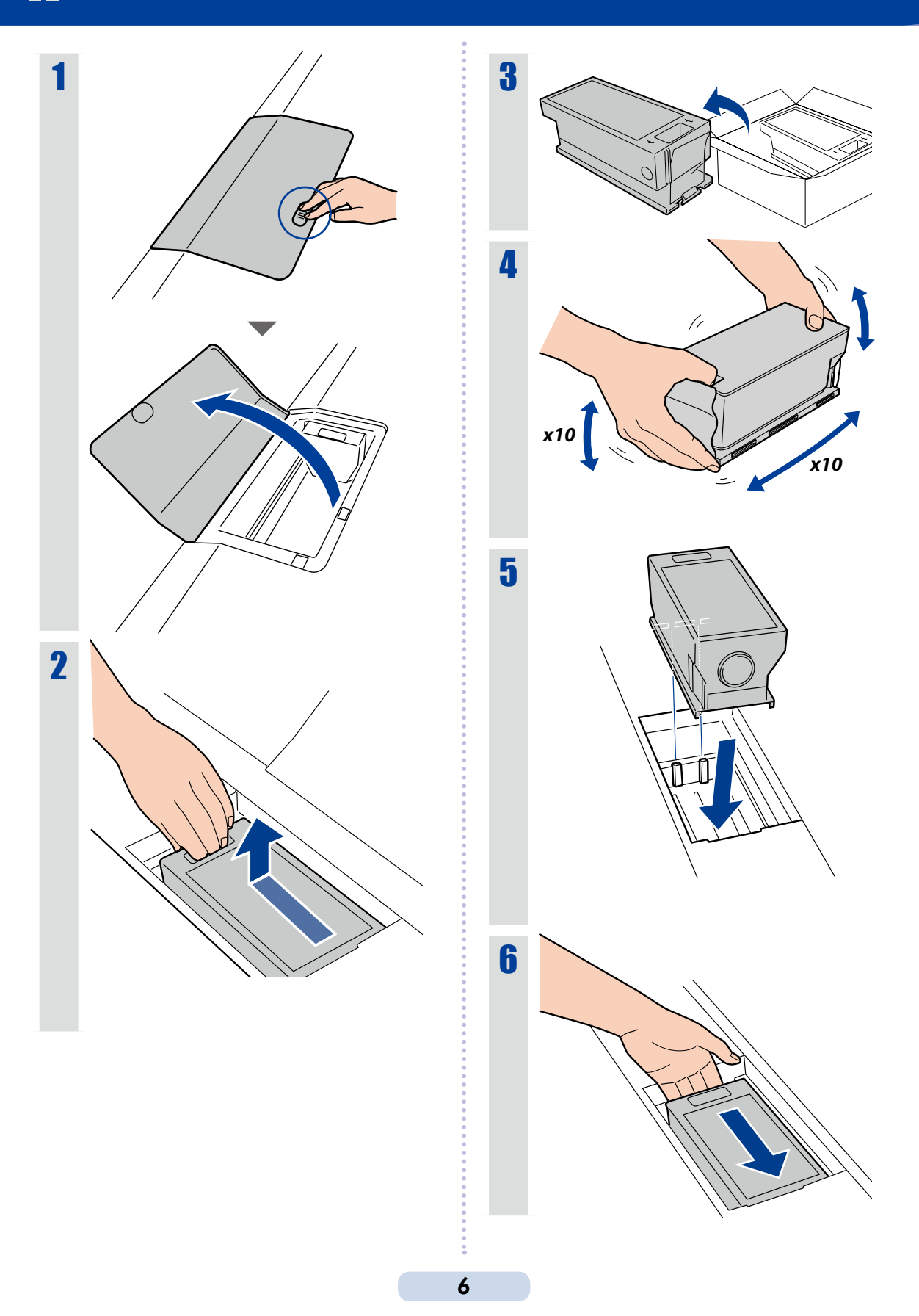

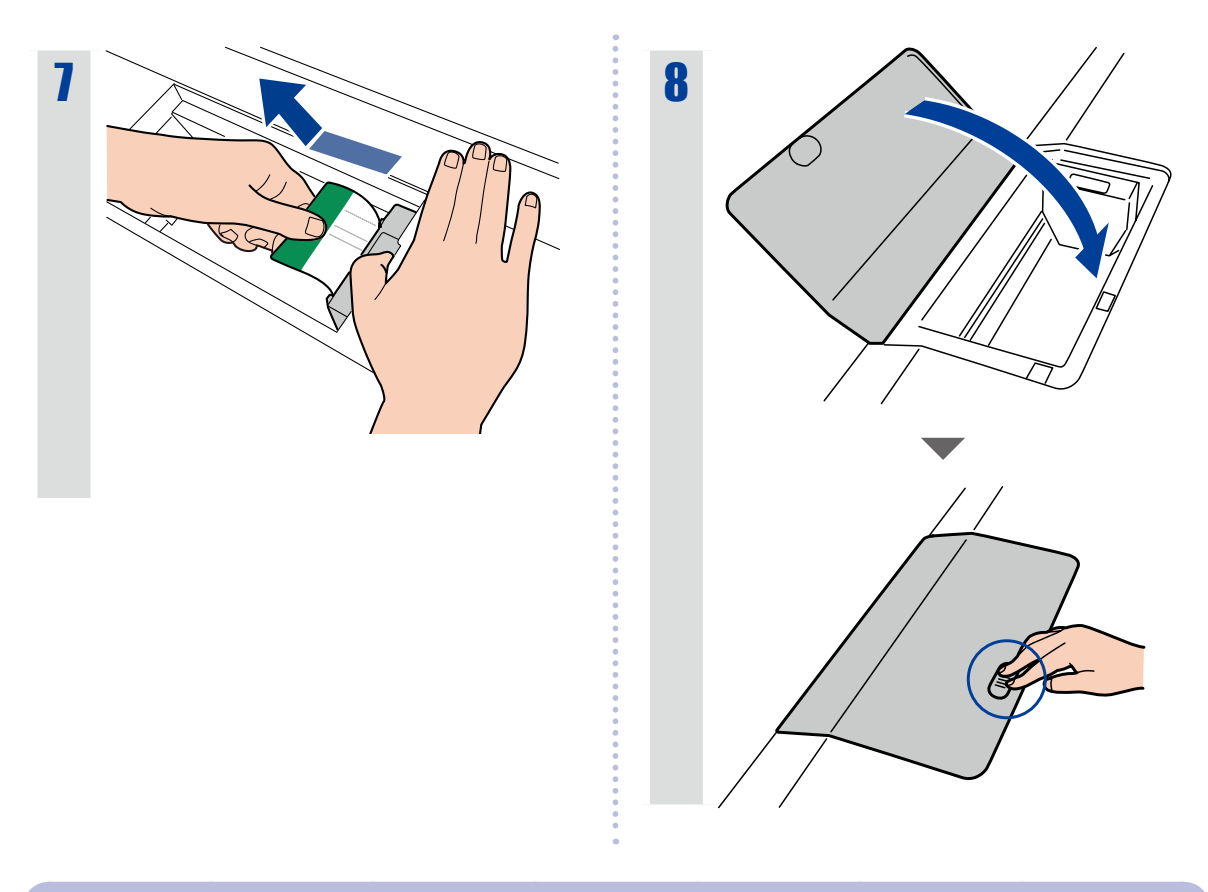

## Collecte des cartouches de toner vides

Placez la cartouche de toner usagée dans le sachet fourni dans la boîte de la nouvelle cartouche de toner et jetez-la conformément à la législation locale.

# Remplacement de la bouteille de toner usagée

1

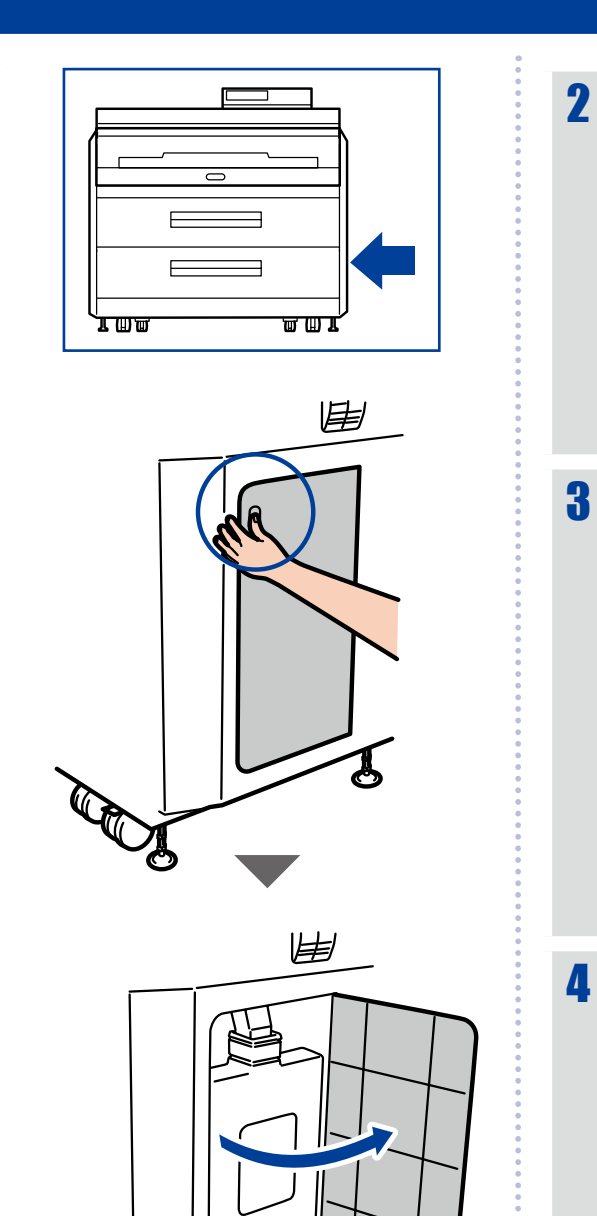

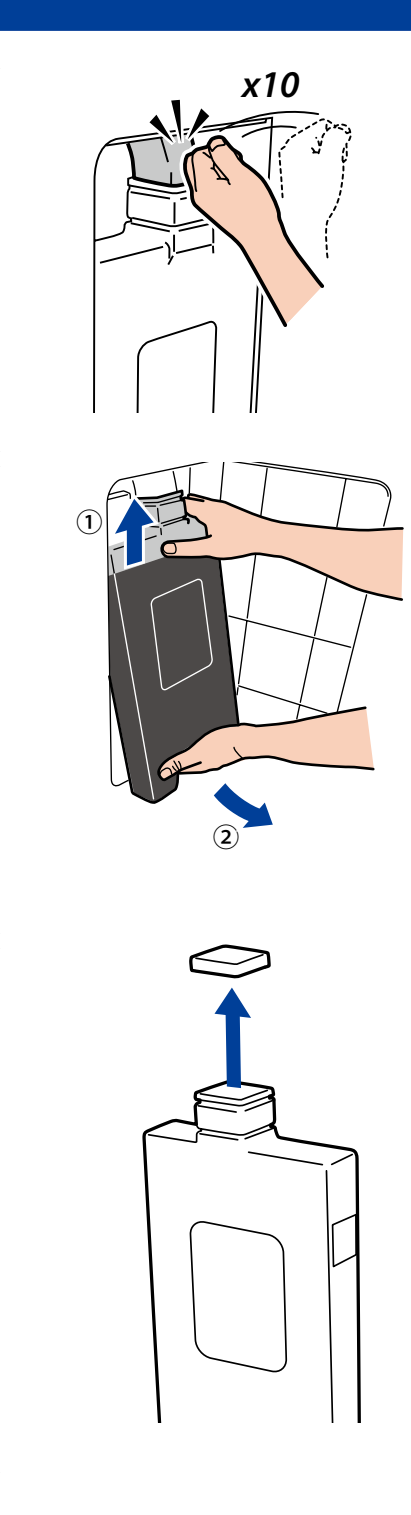

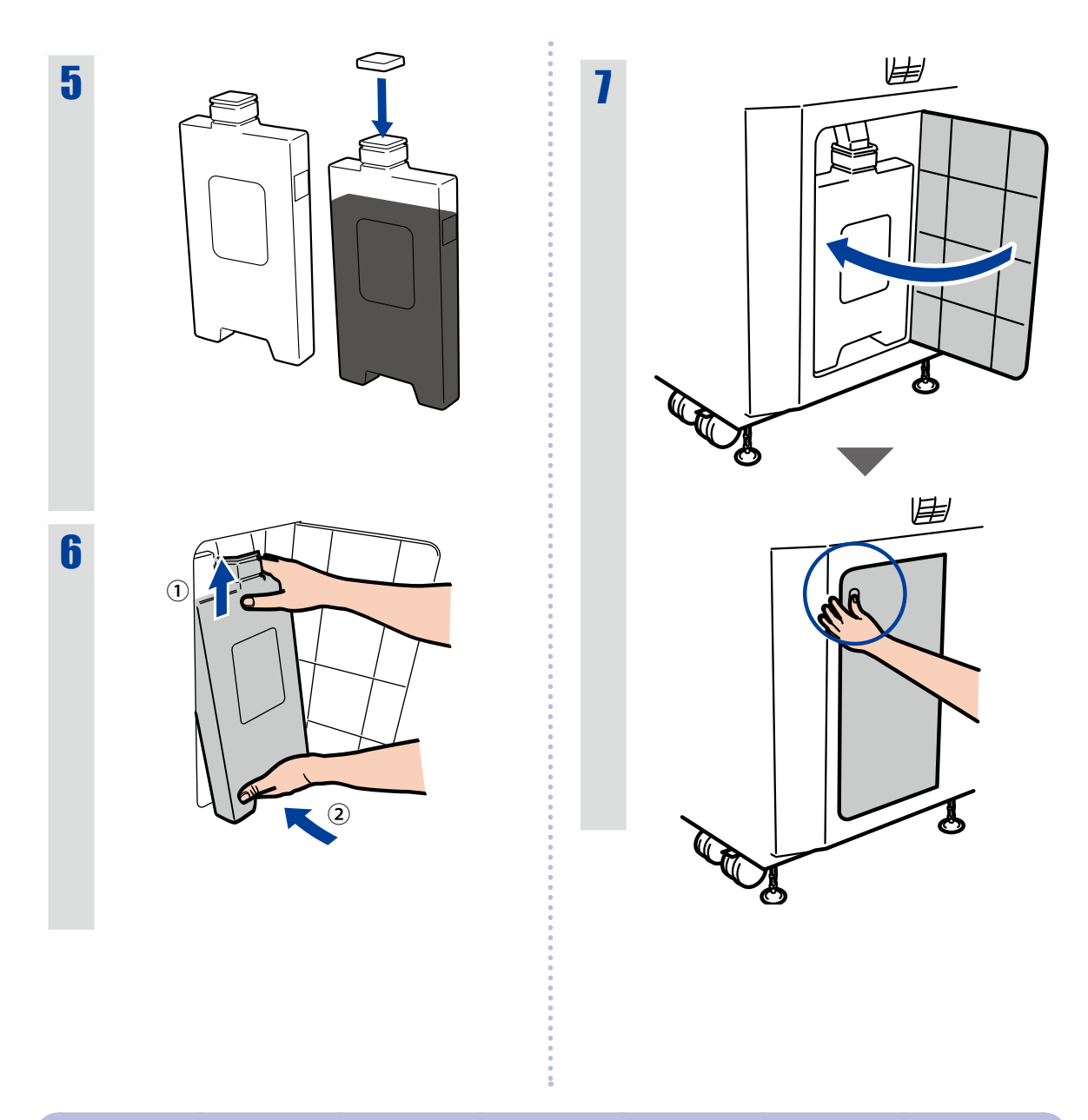

### Collecte des bouteilles de toner usagées

Jetez la bouteille de toner usagée conformément à la législation locale.

# Remplacement de l'unité de chargement

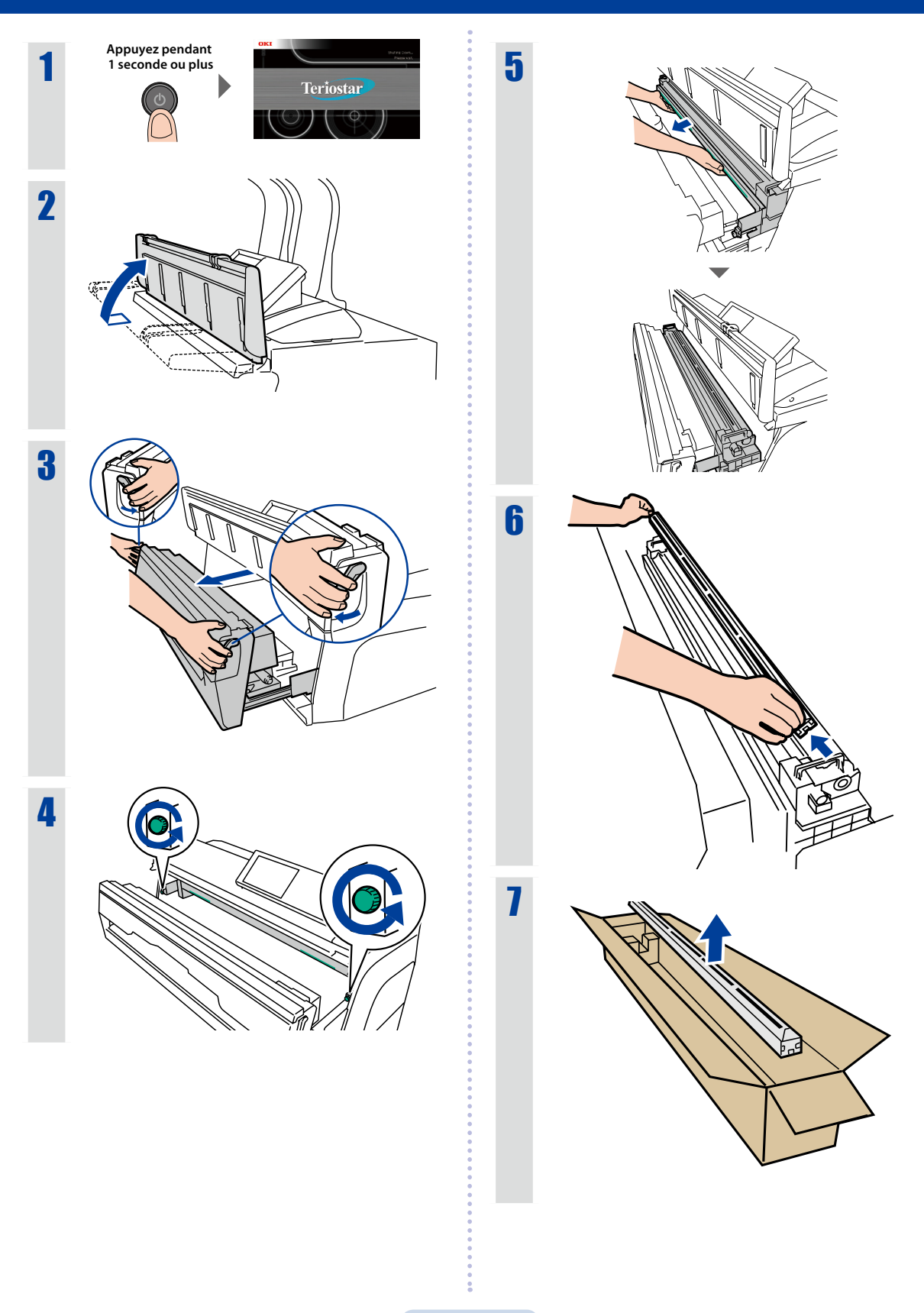

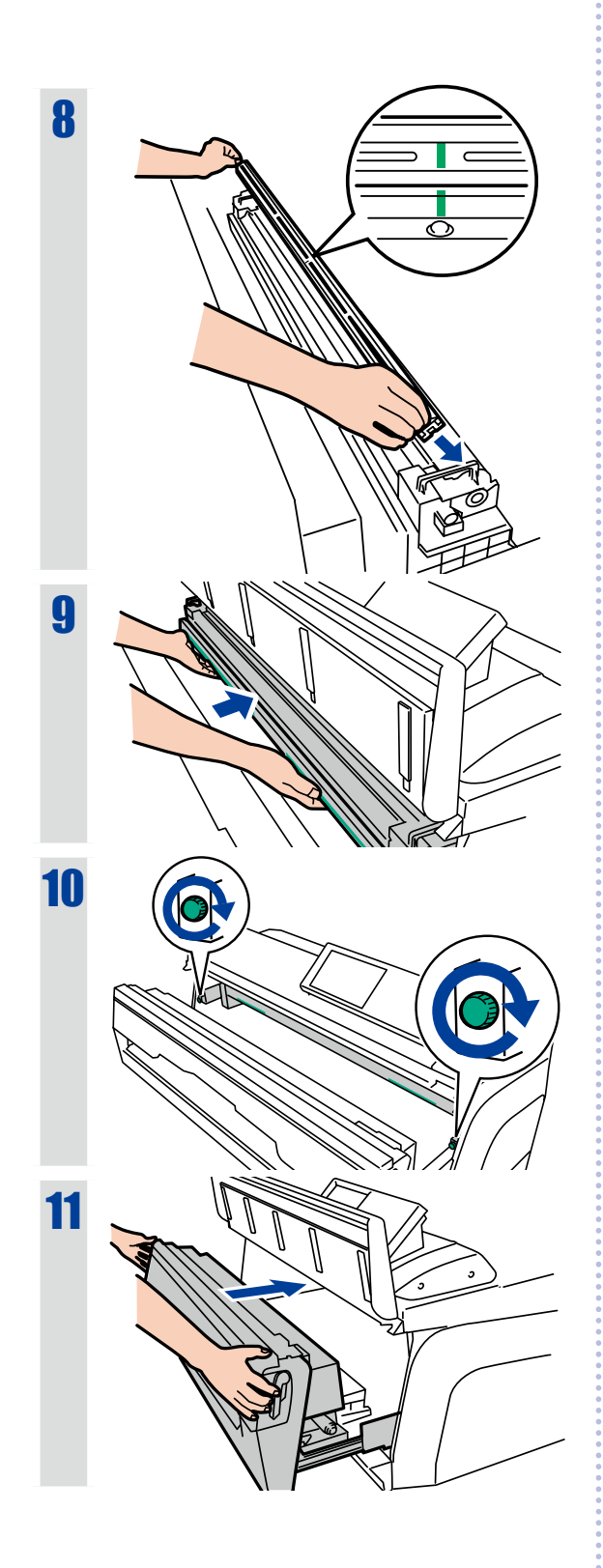

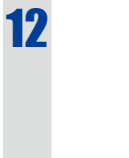

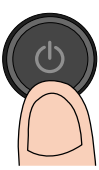

L'unité de chargement peut être installée dans n'importe quel sens. Si des lignes ou d'autres défauts apparaissent sur les imprimés, le fait de changer le sens de l'unité de chargement (côté droit ou côté gauche) peut résoudre le problème.

# Remplacement de la cartouche de traitement

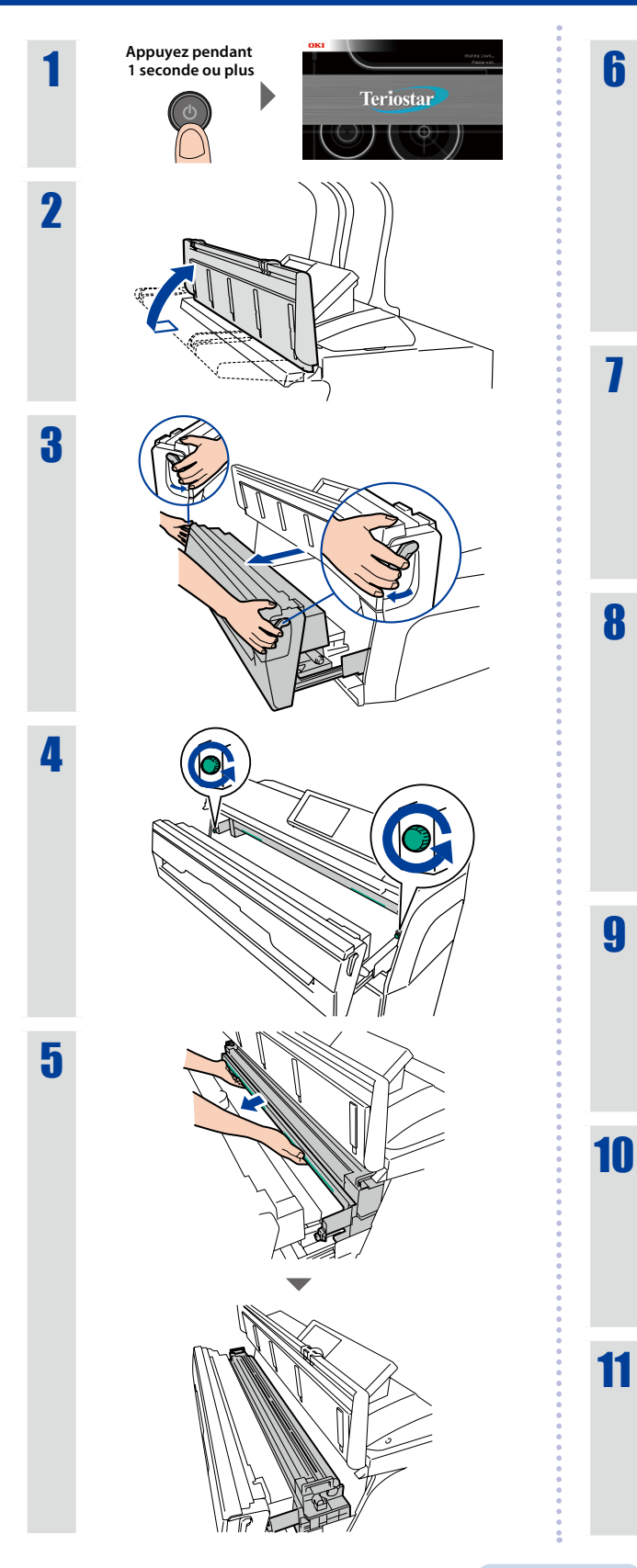

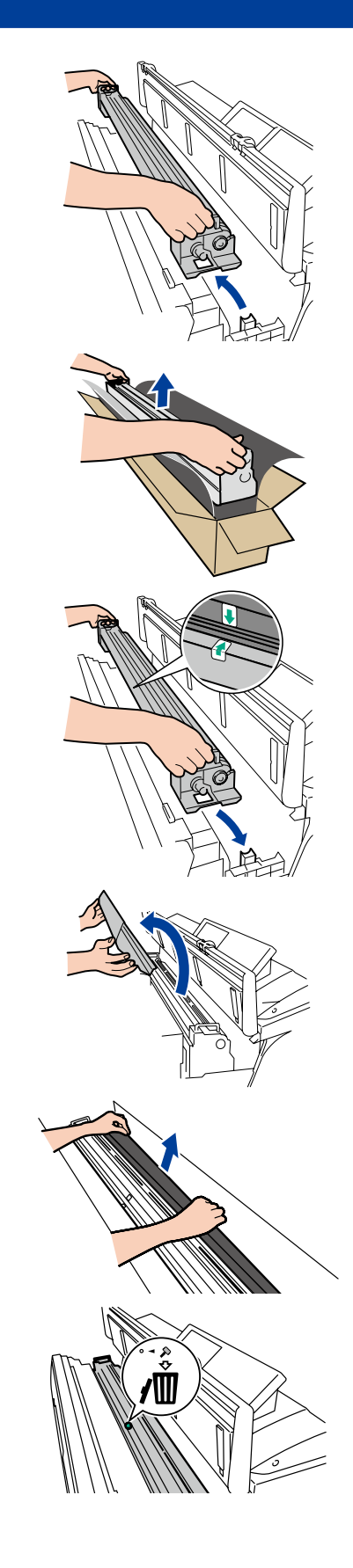

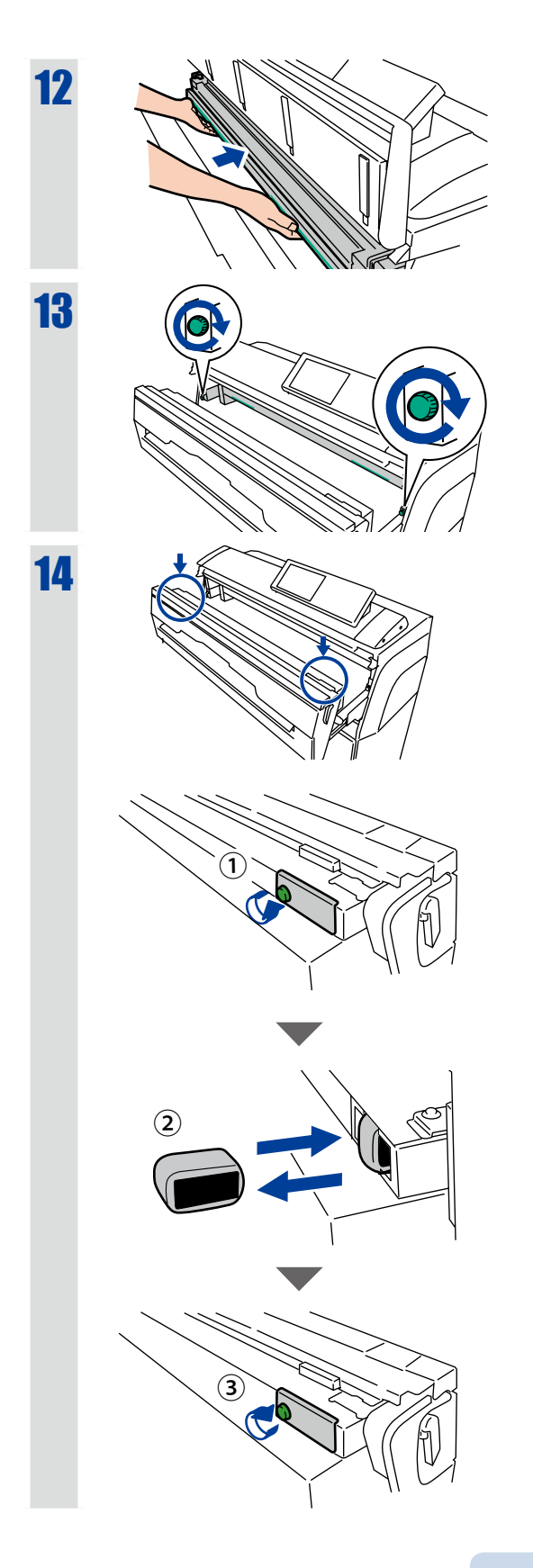

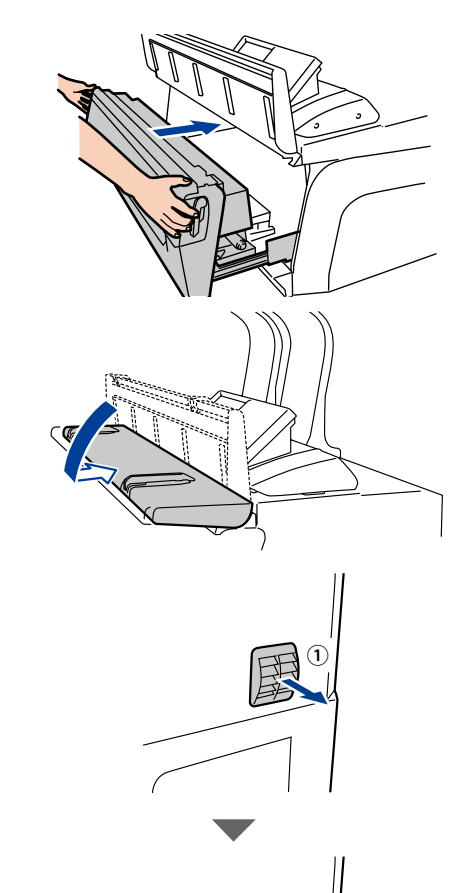

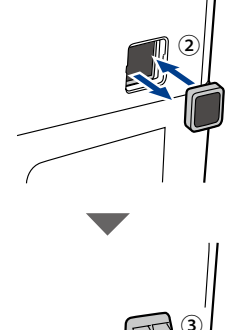

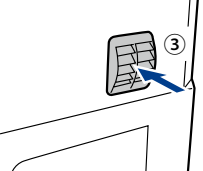

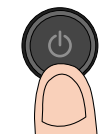

# Noms des pièces

#### Avant

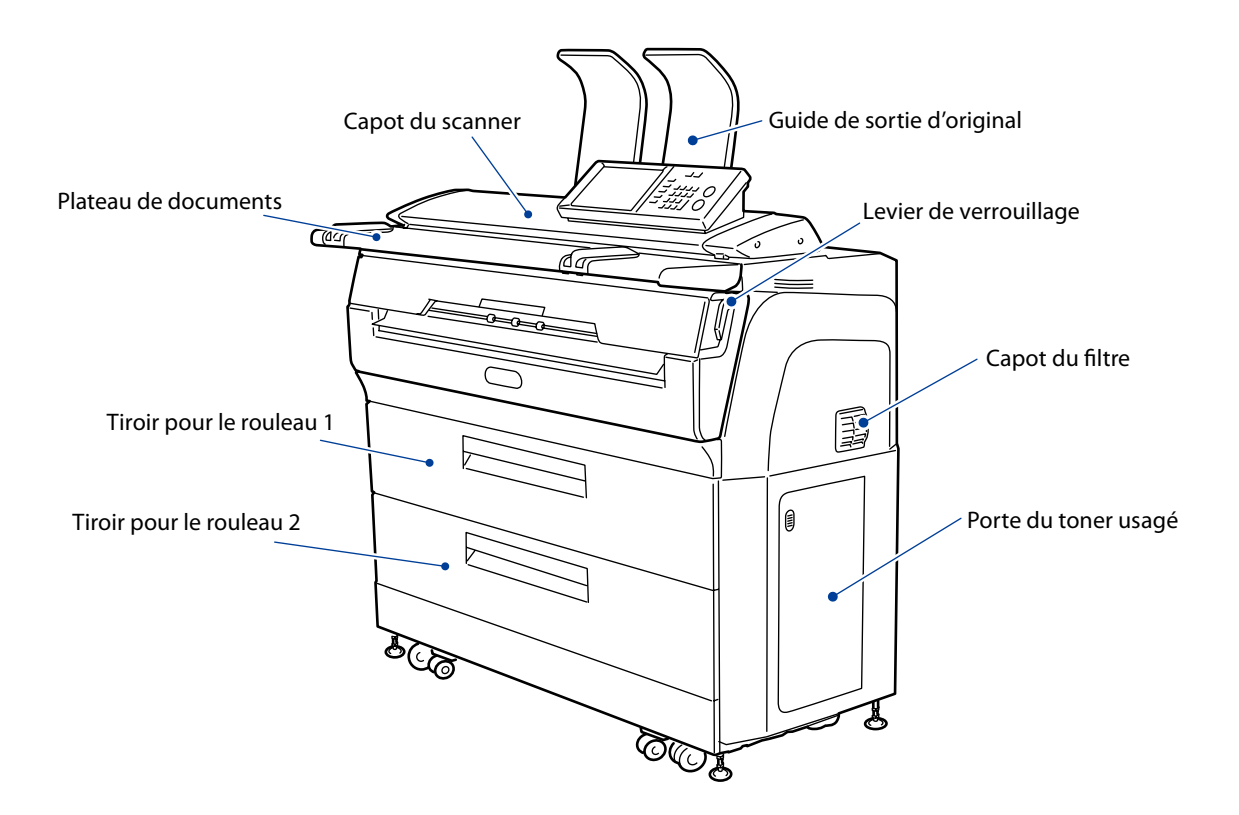

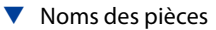

### Arrière

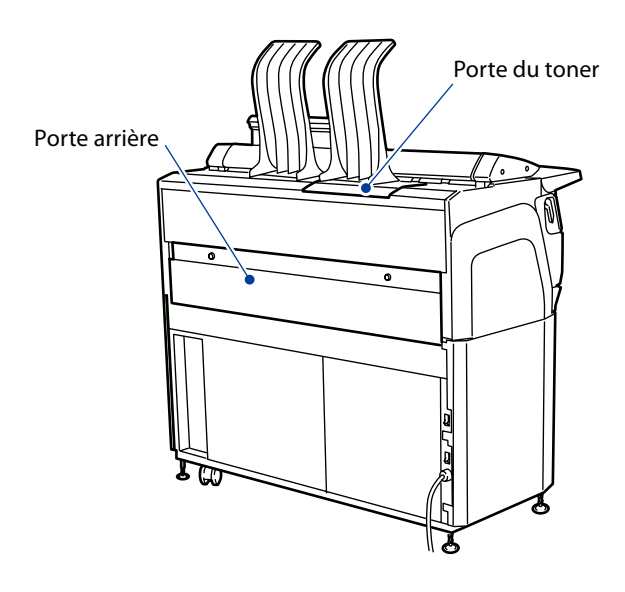

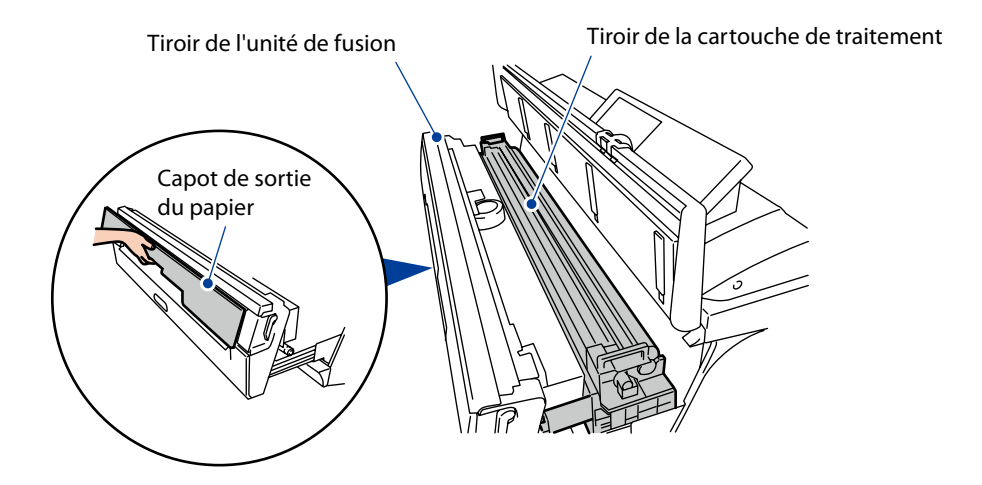

# Bourrages papier

La porte qui doit être manipulée s'affiche, selon l'endroit où se trouve le bourrage papier. Ouvrez la porte indiquée et prenez la mesure appropriée pour éliminer le bourrage papier.

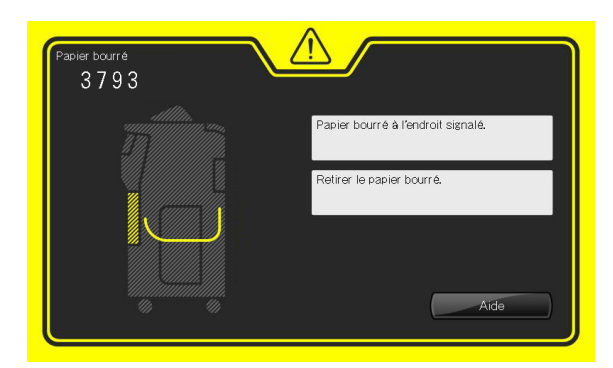

 Bourrage papier dans un tiroir de papier rouleau

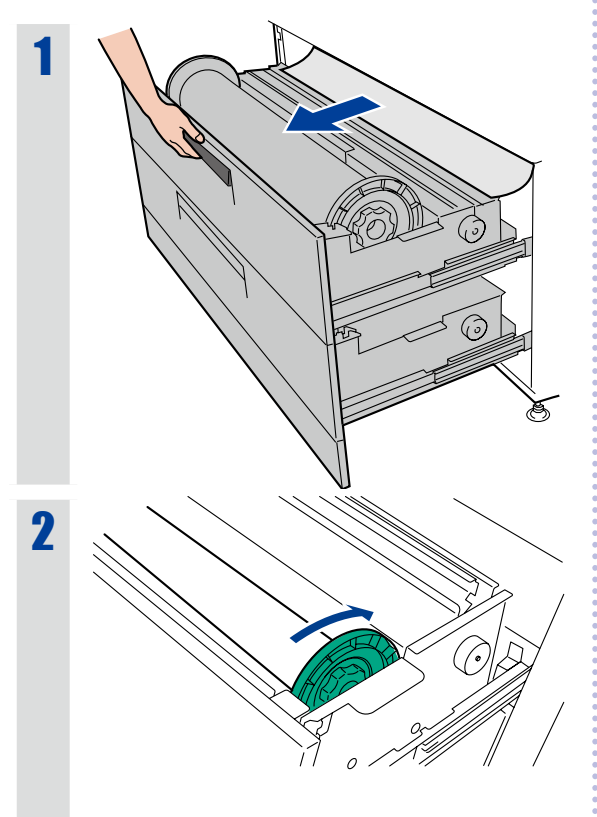

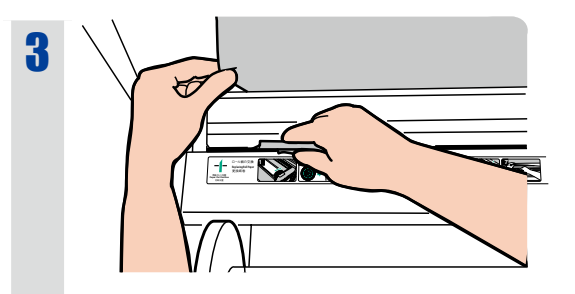

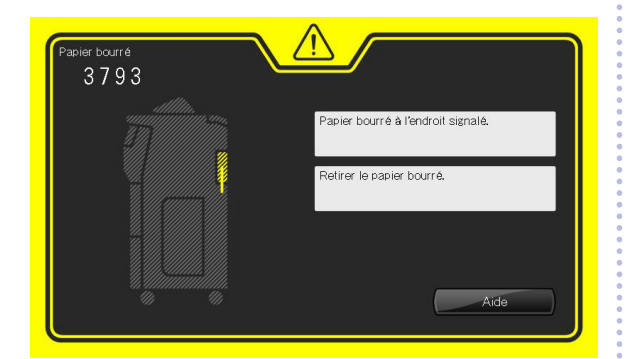

Bourrage papier dans la porte arrière

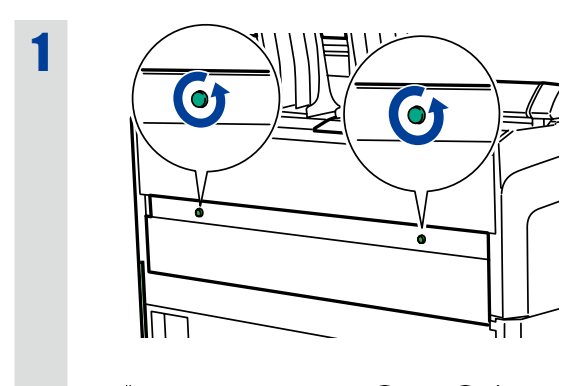

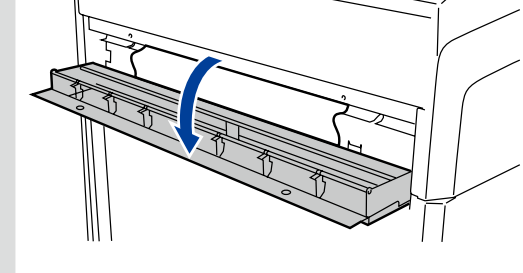

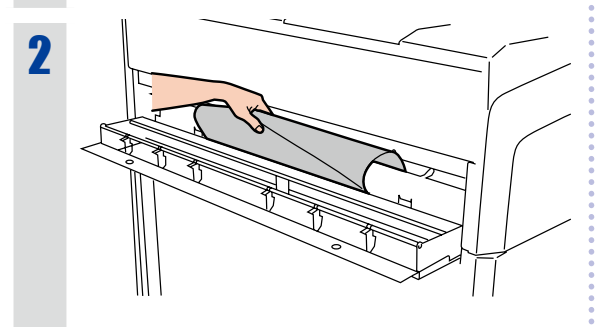

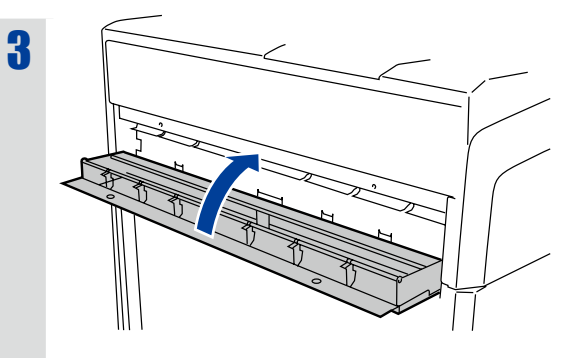

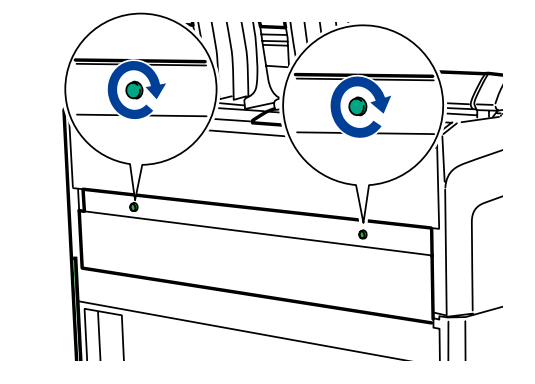

•••••

▼ Bourrages papier

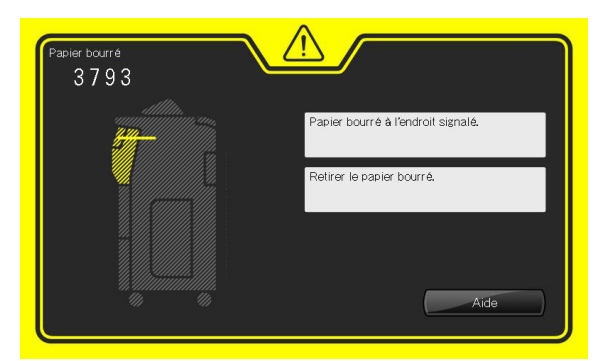

Bourrage papier dans l'unité de fusion

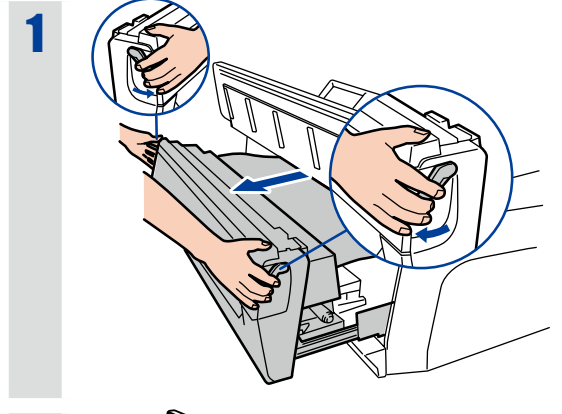

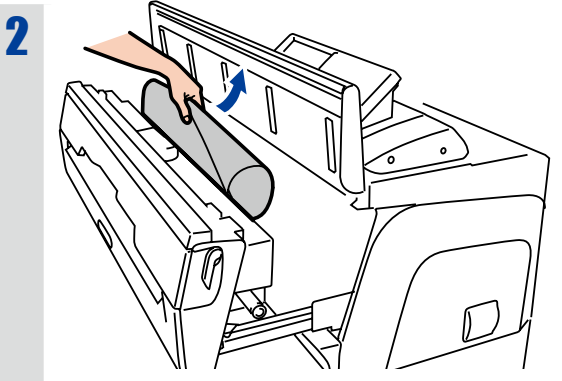

Lorsque vous ne parvenez pas à retirer le papier facilement :

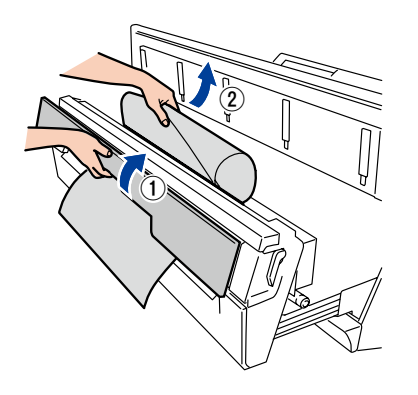

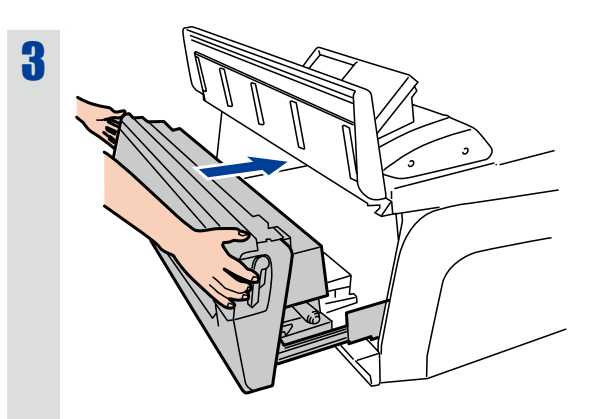

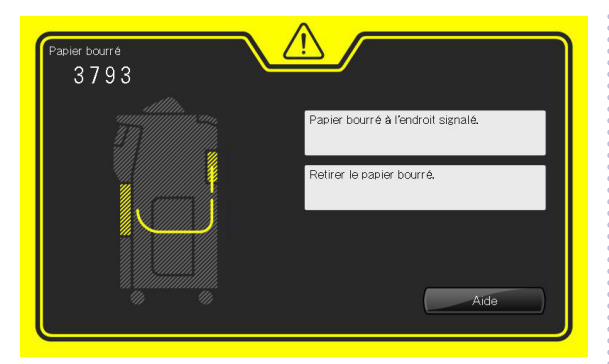

 Bourrage papier dans un tiroir de papier rouleau ou dans la porte avant

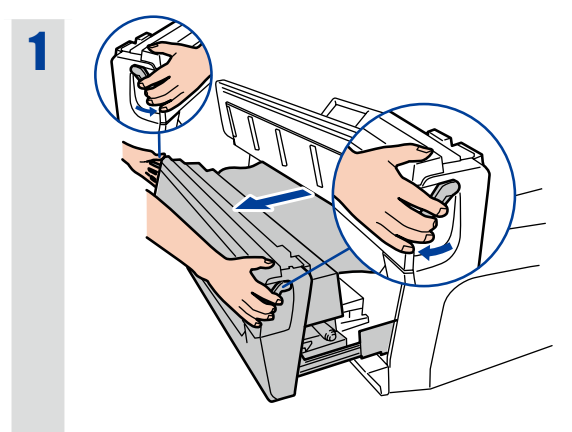

0)

虰

il

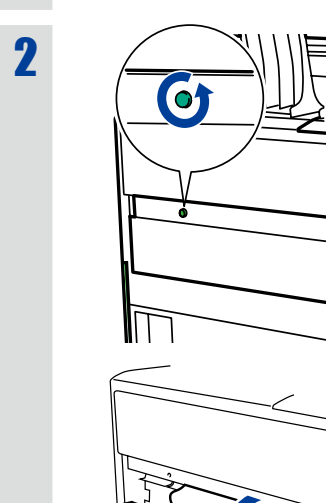

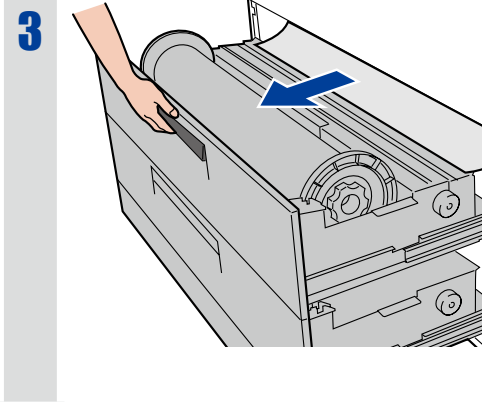

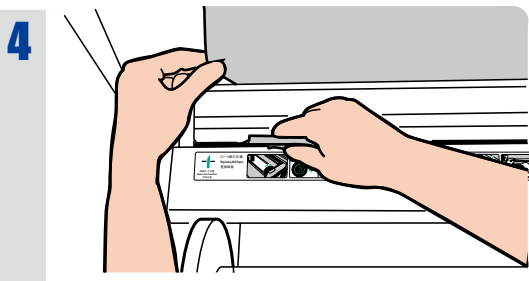

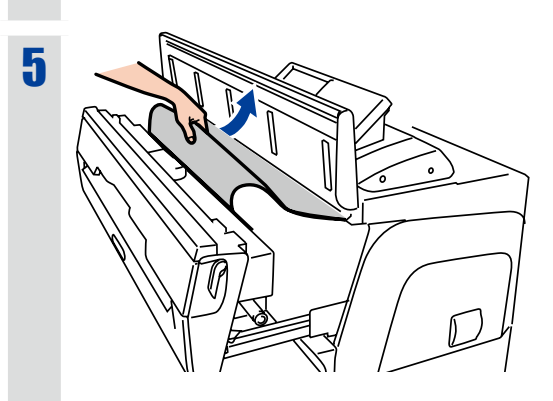

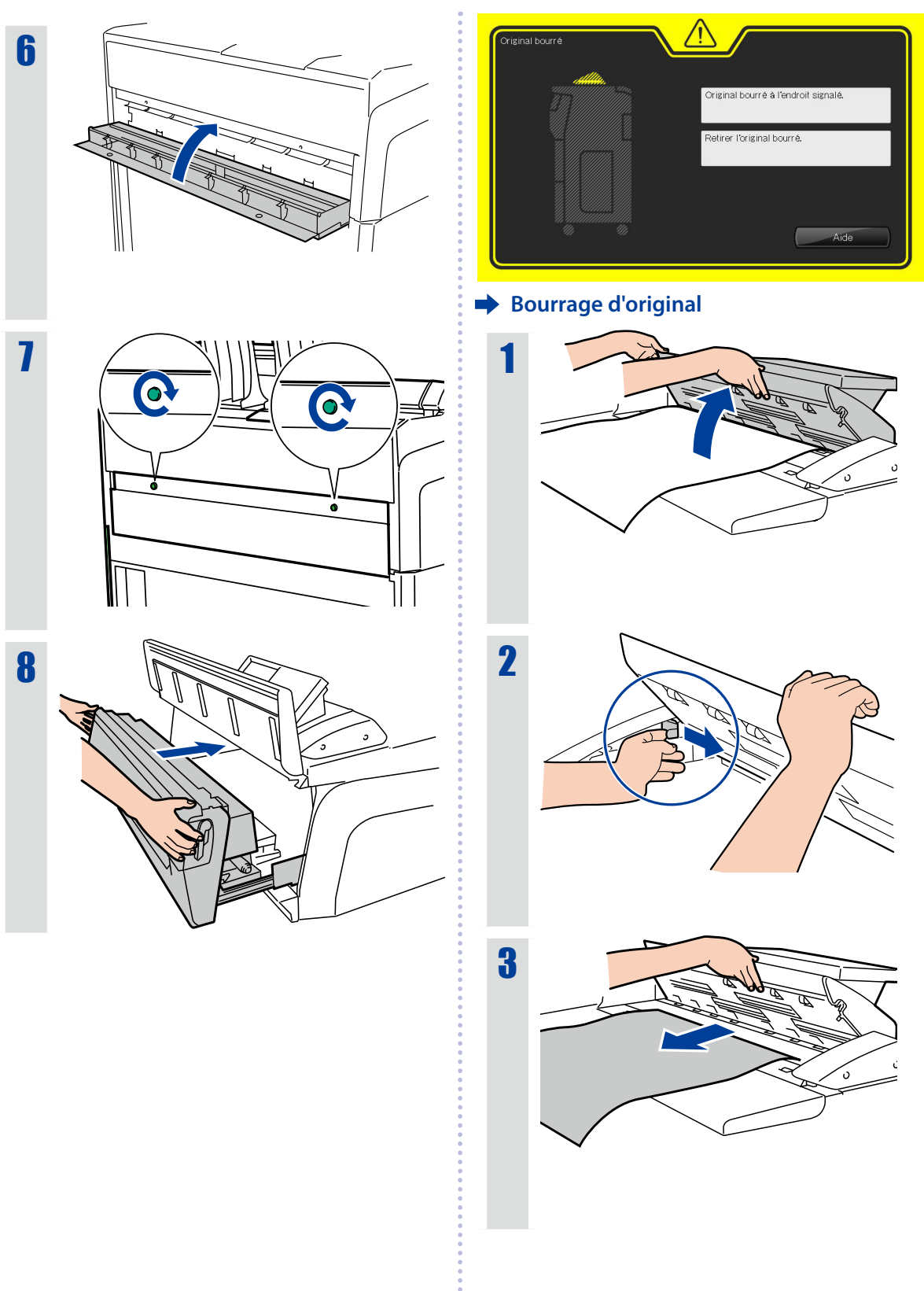

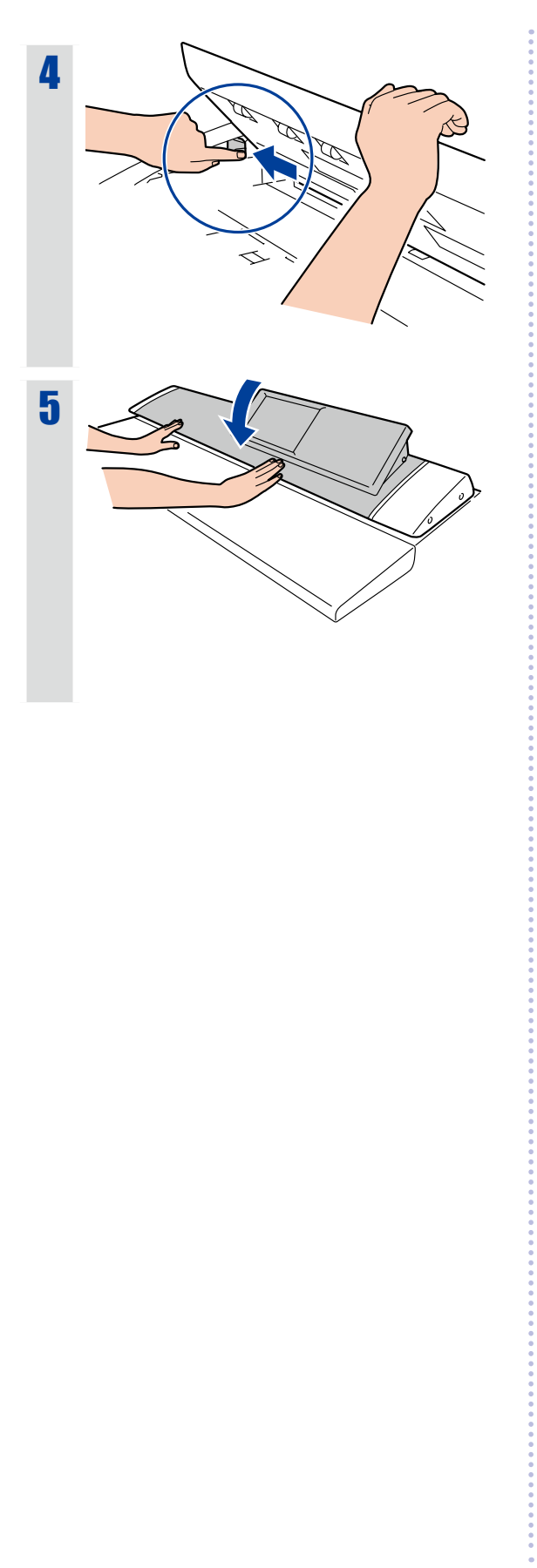

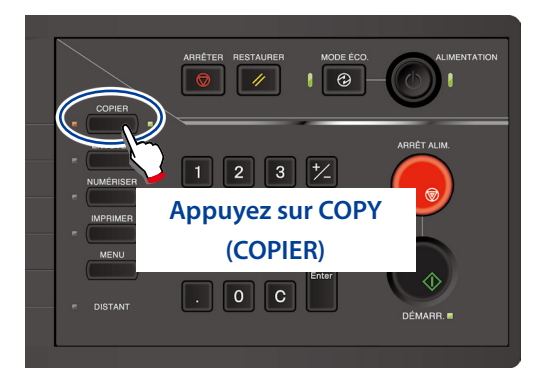

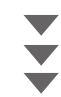

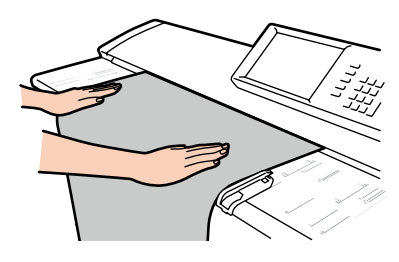

### Placez l'original

Placez l'original face vers le bas. Placez-le dans l'imprimante en alignement avec le guide de largeur d'original. L'original inséré est automatiquement absorbé par l'imprimante et positionné.

# Importation d'images (documents) vers un ordinateur

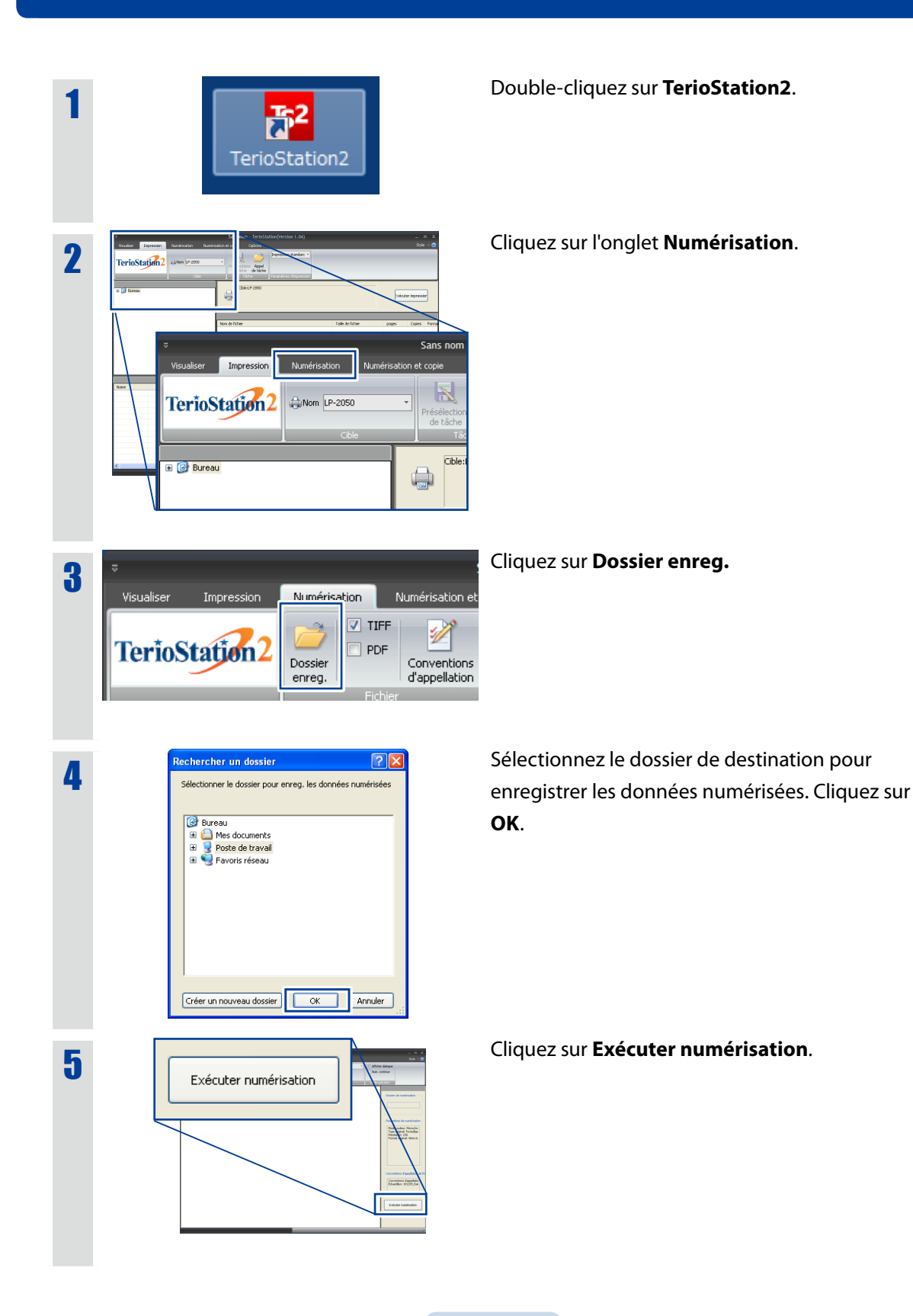

▼ Importation d'images (documents) vers un ordinateur

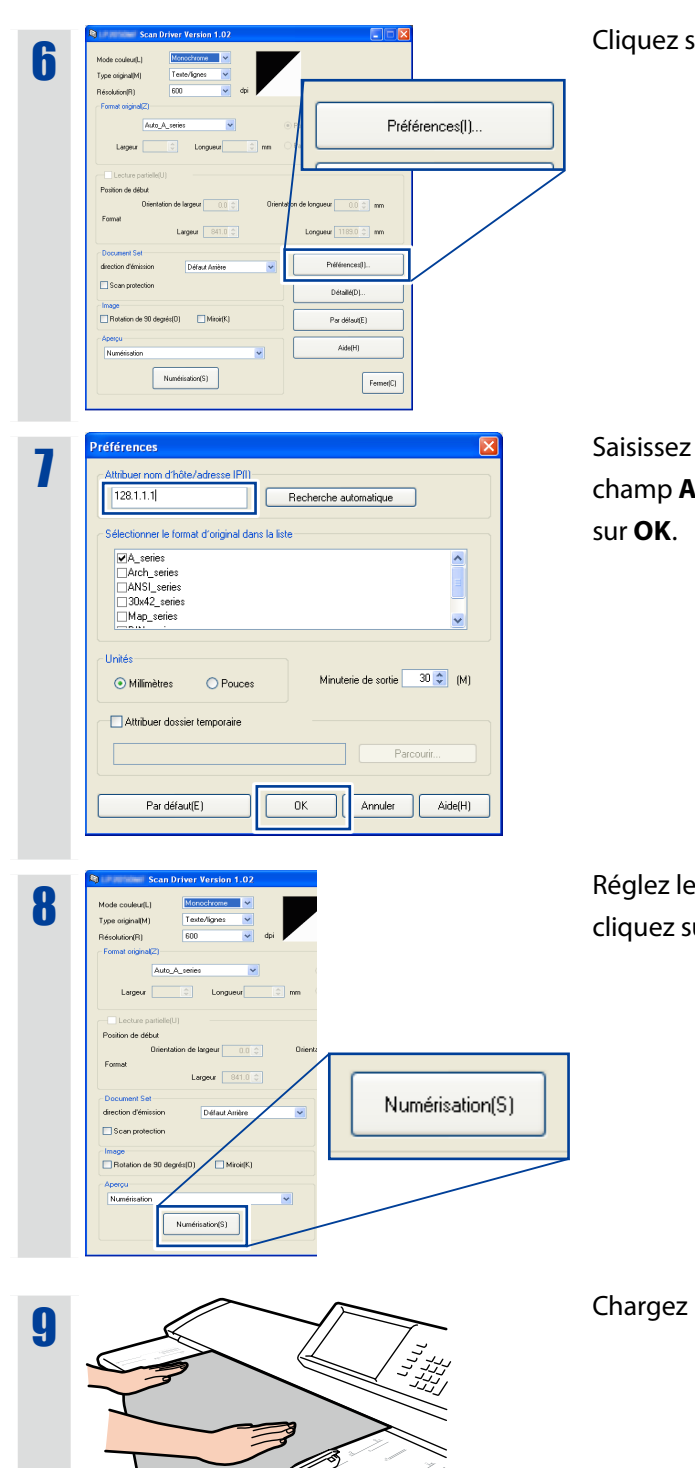

Cliquez sur **Préférences**.

Saisissez l'adresse IP de l'imprimante dans le champ **Attribuer nom d'hôte/adresse IP**. Cliquez sur **OK**.

Réglez les conditions de numérisation, puis cliquez sur **Numérisation**.

Chargez l'original.

#### Important

 Si le message « Le scanner opère dans un autre mode » s'affiche, appuyez sur SCAN (NUMÉRISER) sur le panneau de commande.

# Commande de l'imprimante depuis l'ordinateur

Démarrez votre navigateur Internet et entrez « http://(adresse IP réglée sur l'imprimante) » dans la barre d'adresse. Appuyez sur **Entrée**.

2 Cliquez sur Français.

Cliquez sur un élément du menu de gauche pour vérifier les réglages ou l'état de l'imprimante.

# Dépannage

### Apparition d'un message d'erreur

Prenez la mesure indiquée par le message du panneau.

Ou consultez le **Chapitre 5** du *Manuel d'utilisation pour le fonctionnement de l'imprimante de base*.

### Bavures sur un imprimé

Remplacez la cartouche de traitement.

(🛄 page 12)

# Modification de la durée avant l'entrée en mode économie d'énergie

Réglez **Durée avant économie d'énergie** dans le menu Périphérique.

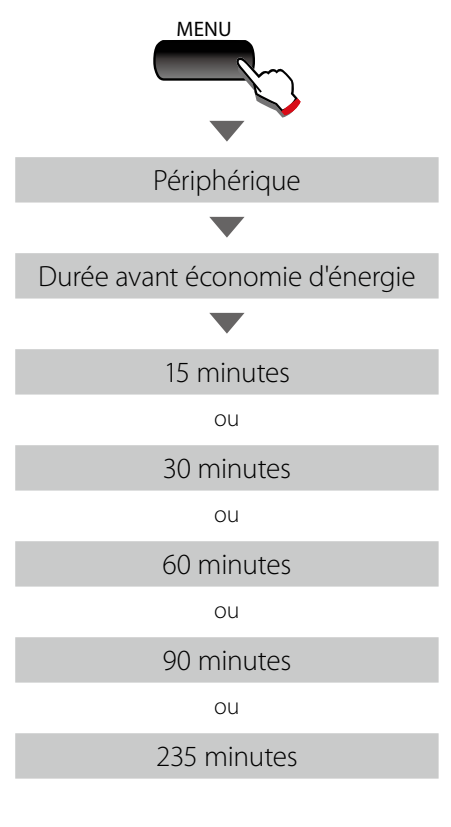

# Coupe automatique du papier après un certain temps

Réglez **Minuterie coupe du haut** dans le menu Périphérique.

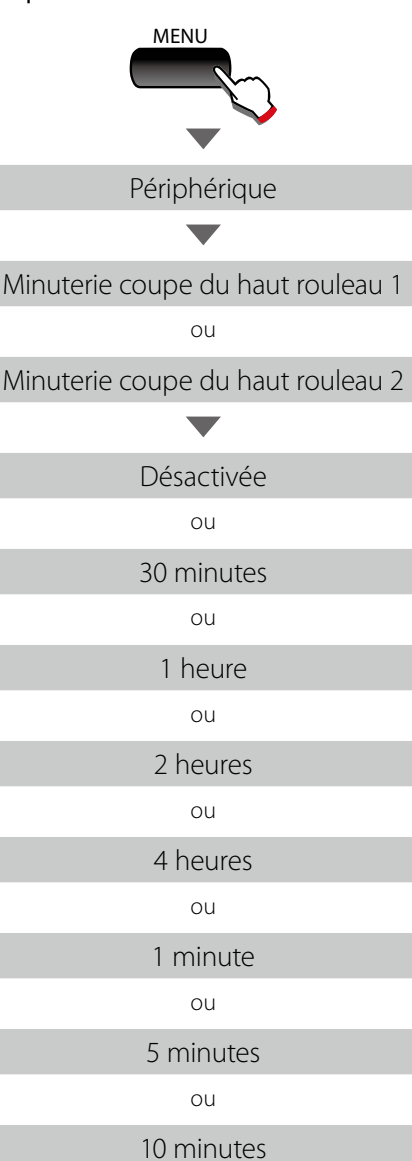

## Coupe automatique du papier après ouverture et fermeture de porte

Réglez **Coupe du haut à l'ouverture de porte** sur **Activée** dans le menu Périphérique.

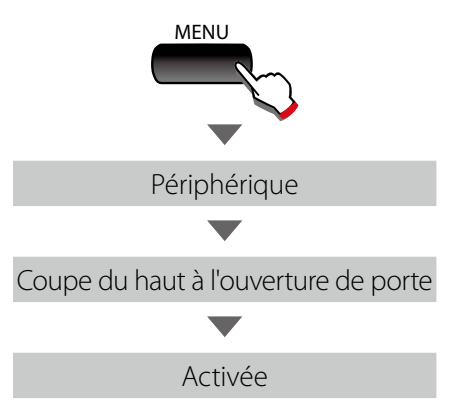

### Plis sur le papier calque

## Réglez Humidité pour le papier de tracé sur Humidité élevée dans le menu Périphérique.

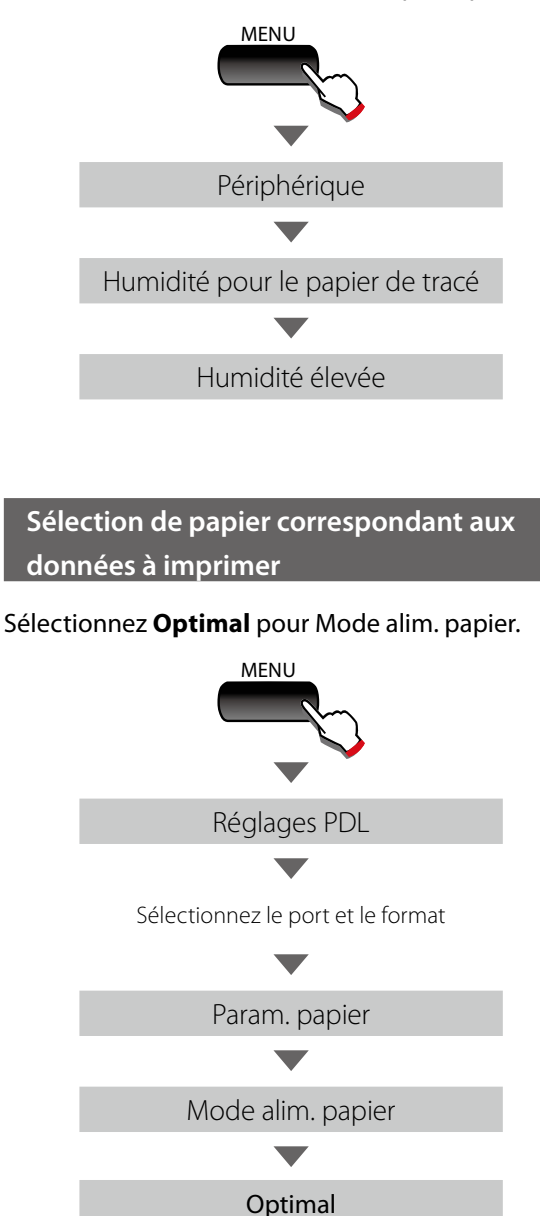

Modification de la densité d'impression

Réglez la **Densité d'impression** dans le menu Périphérique.

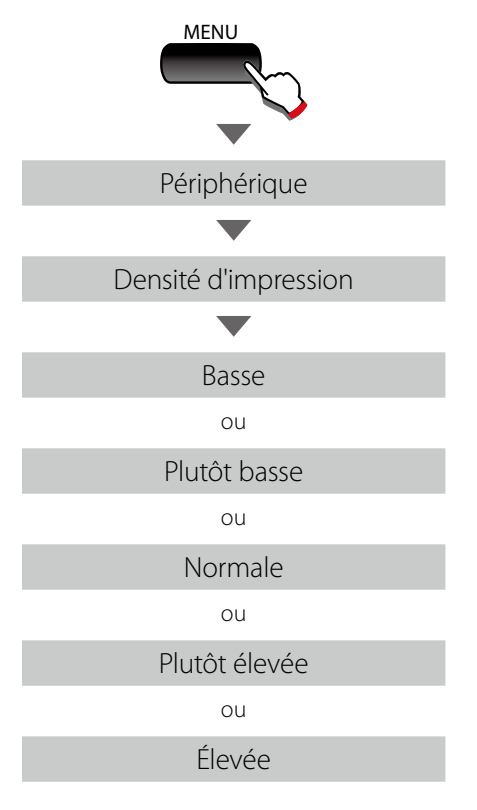

## Impression manquante ou réception de données faible

Modifiez les réglages du pilote.

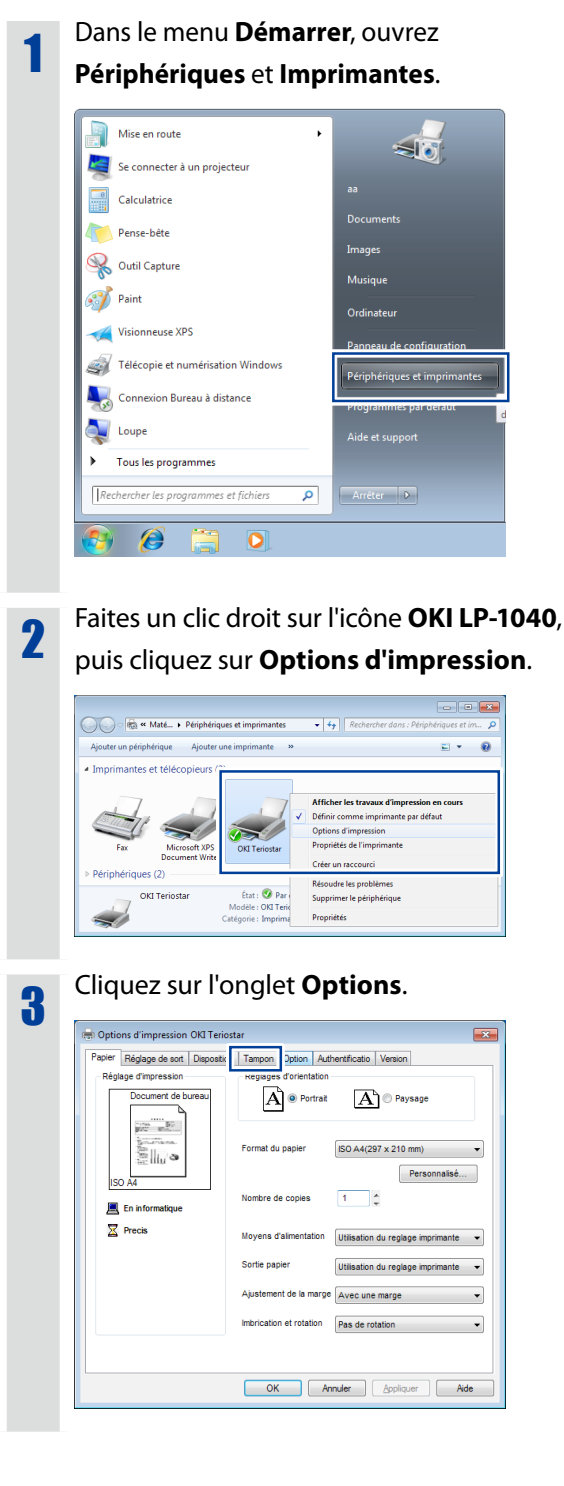

4 Cliquez sur **Modifier** dans le mode de fonctionnement du pilote.

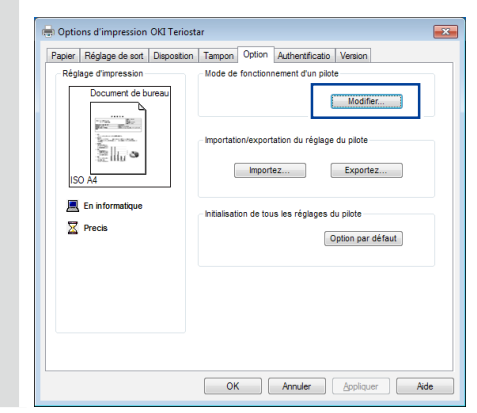

Modifiez la sélection du traitement de sortie Traité par l'imprimante par Traité par l'ordinateur. Cliquez sur OK.

| Mode de fonctionnement d'un pilote                                                                               |
|----------------------------------------------------------------------------------------------------|
| Mode de fonctionnement C2 VR -                                                                                   |
| Sélection du processus de sortie                                                                                 |
| 🎯 💿 Traité par l'imprimante                                                                                      |
| Traité par l'ordinateur                                                                                          |
| Résolution d'un pilote 300 dpi 🔹                                                                                 |
| Espace vide lorsque la longueur 0 0 0 mm<br>réelle est imprimée<br>Unités de longueur Milimètres V<br>OK Annuler |

## **6** Cliquez sur **Appliquer**.

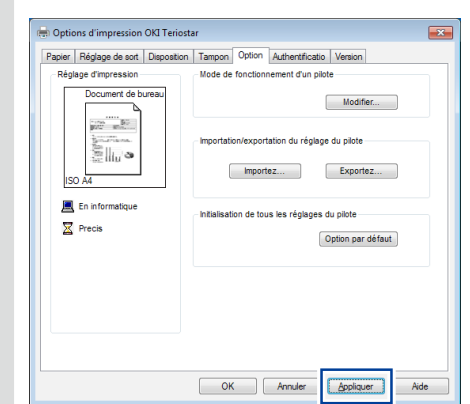

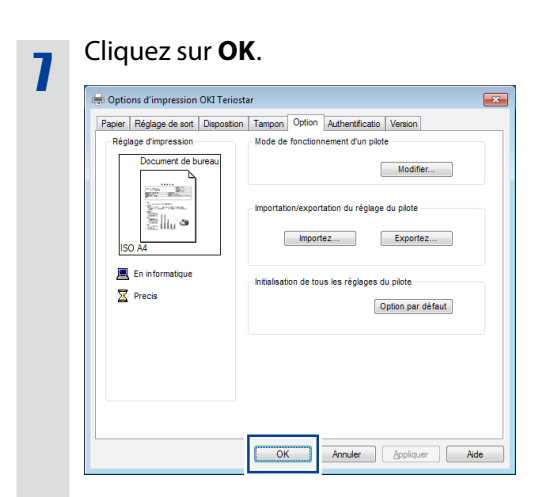

## 8

## Imprimez.

Si le symptôme persiste, effectuez les réglages suivants.

### Si le problème persiste :

1

Réalisez les étapes 1 à 4 et ouvrez **Mode de fonctionnement d'un pilote**.

| Mode de fonctionnement d'un pilote                                                               |
|--------------------------------------------------------------------------------------------------|
| Mode de fonctionnement C2 VR 💌                                                                   |
| Sélection du processus de sortie                                                                 |
| 🎯 💿 Traité par l'imprimante                                                                      |
| Iraité par l'ordinateur                                                                          |
| Résolution d'un pilote [300 dpi                                                                  |
| Espace vide lorsque la longueur 0 + mm<br>réelle est imprimée<br>Unités de longueur Milimètres - |
| OK Annuler                                                                                       |

## **2**

# Réglez la résolution du pilote d'impression sur **200 dpi** ou **100 dpi**. Cliquez sur **OK**.

| Mode de fonctionnement d'un pilote                                                 |
|------------------------------------------------------------------------------------|
| Mode de fonctionnement C2 VR                                                       |
| Sélection du processus de sortie                                                   |
| 💻 💿 Traité par l'ordinateur                                                        |
| Résolution d'un pilote<br>d'imprimante<br>600 dpi<br>300 dpi<br>200 dpi<br>100 dpi |
| Espace vide lorsque la longueur 0 🗘 🗘 mm                                           |
| Unités de longueur Milimètres 🗸                                                    |
| OK Annuler                                                                         |

#### Dépannage

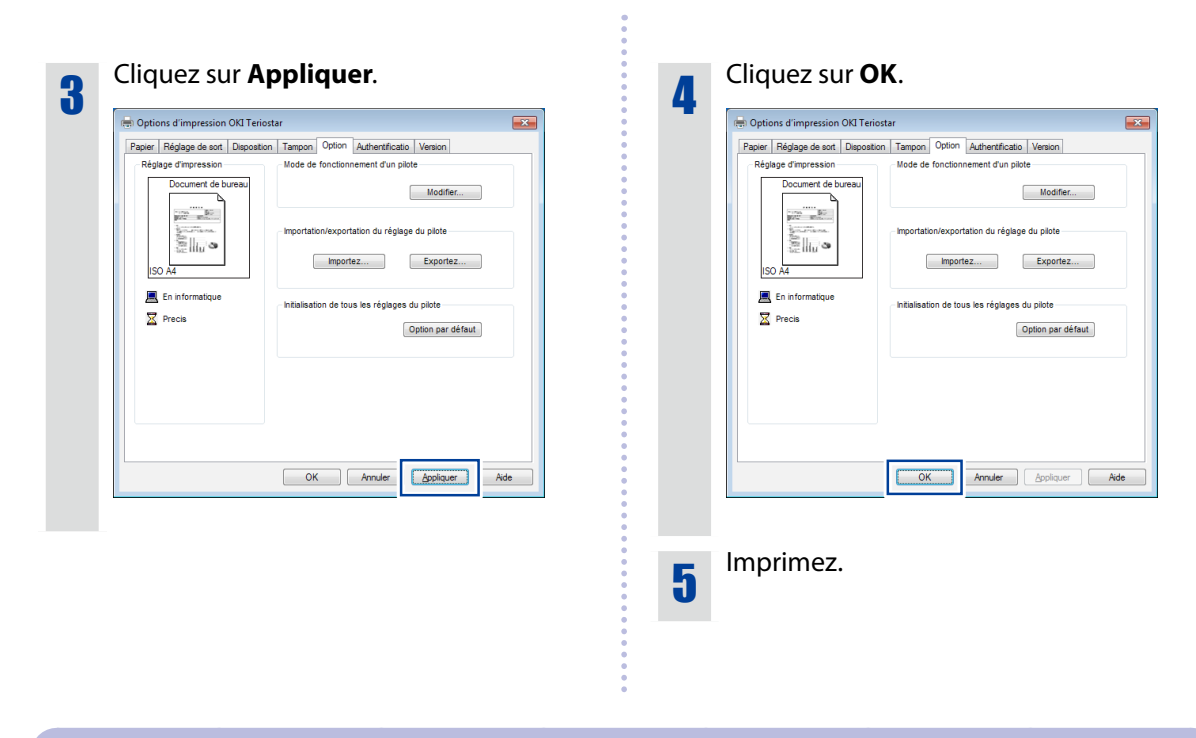

Ce manuel d'utilisation et le pilote se trouvent sur le CD-ROM fourni.

# Représentants du service client

OKI Data Infotech vous offre un support afin de vous garantir le meilleur de votre imprimante Teriostar série LP-1040. Pour plus de détails, contactez votre revendeur ou votre représentant du service client le plus proche.

http://www.okidata-infotech.com/distributors/index.html

#### Méthode de collecte

Jetez les cartouches de toner et les bouteilles de toner usagées conformément à la législation locale.

Cet appareil a été testé et déclaré conforme aux limites pour les appareils numériques de Classe A, selon la section 15 des règlements de la FCC (Federal Communication Commission). Ces limites sont conçues pour assurer une protection raisonnable contre un brouillage préjudiciable lorsque l'appareil est utilisé dans un environnement commercial.

L'appareil génère, utilise et peut diffuser de l'énergie sur les fréquences radio et, s'il n'est pas installé et utilisé conformément au mode d'emploi, il peut brouiller les communications radio. L'utilisation de cet appareil dans un lieu résidentiel risque de causer un brouillage préjudiciable, auquel cas l'utilisateur devra corriger les interférences à ses propres frais.

# CE

La marque CE, qui montre que les produits vendus dans l'Union Européenne sont conformes à la directive CE, doit statutairement être apposée aux produits.

Pour chaque directive, le champ d'application de la directive à appliquer à l'appareil est explicitement défini. Notre produit série LP-1040 est conforme à la directive CEM, la directive « basse tension » et la directive RoHS.

Demande de la marque CE :

#### OKI Europe Ltd. Wide Format Division

Siemensstrasse 9 , D-63263 Neu-Isenburg Germany Tel: +49 (0)6102 297 400 Fax: +49 (0)6102 297 50 400

#### **OKI Data Infotech Corporation**

8 Nakase 1-chome, Mihama-ku, Chiba-shi, Chiba 261-8507, Japan Phone : +81 43 211 1363 Fax : +81 43 211 8709

## **OKI Data Infotech Corporation** 1-8, Nakase, Mihama-ku, Chiba-shi, Chiba, 261-8507, Japan TEL: (043) 211-1369

U10000153900 Rév. 2 décembre 2017 Copyright© 2016 OKI Data Infotech Corporation. Tous droits réservés. Le contenu de ce manuel peut être modifié sans avis préalable.